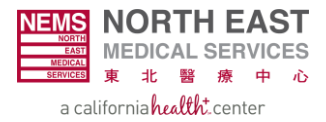

# Access Explanation of Benefits (EOBs) in EZ-NET: A Step by Step Guide

**Step 1**: Access EZ-NET by navigating to <u>https://nemsmso.org</u> and selecting **PROVIDER PORTAL (EZ-NET)**, then click **Login** on the upper-right hand corner of the page.

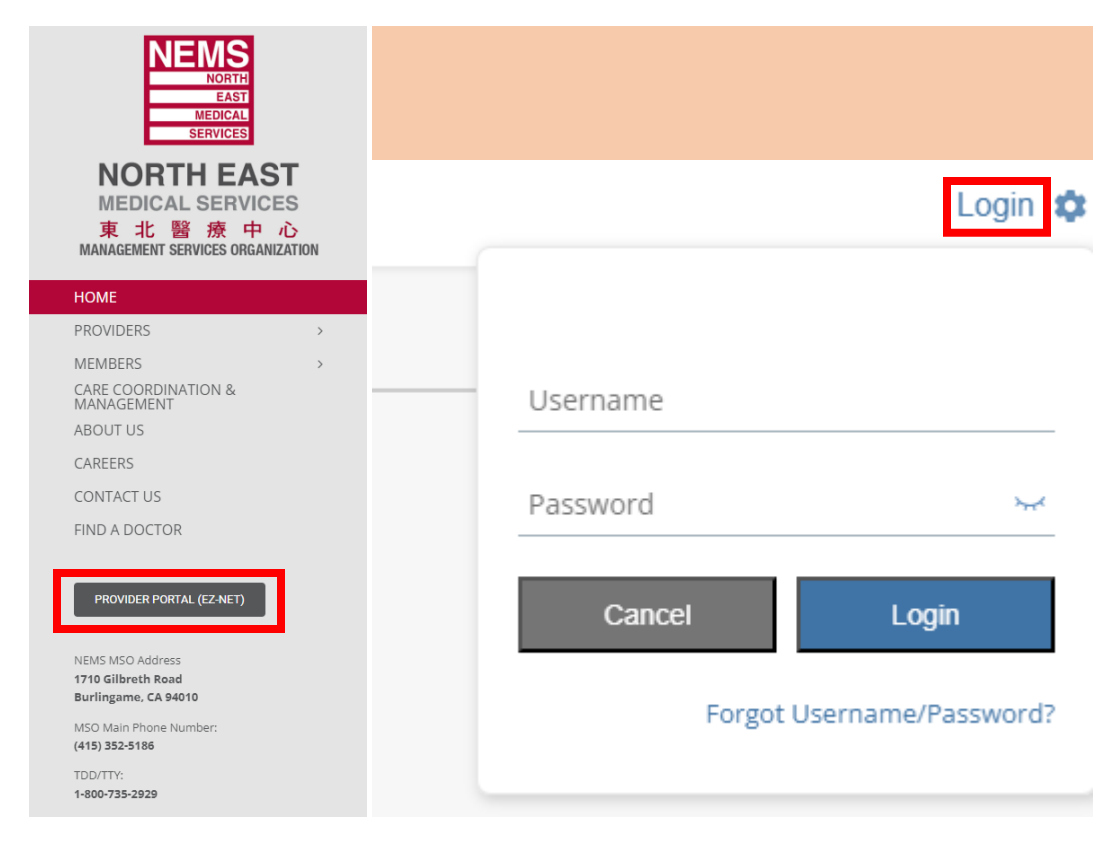

### Step 2: Select Main Menu once you login to EZ-NET.

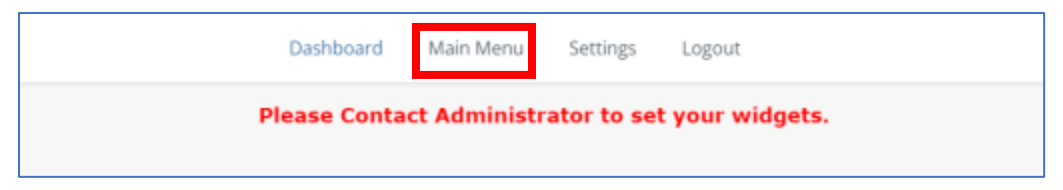

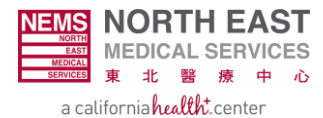

**Step 3:** Select the **Providers** module and choose **EOB History** on the drop-down menu.

|   |              |         | Dashbo | oard Main      | Menu | J Settings | Logout       |             |           |  |
|---|--------------|---------|--------|----------------|------|------------|--------------|-------------|-----------|--|
|   | Providers 🔨  | Members | ~      | Auth/Referrals | ~    | Claims 🗸   | References 🗸 | Favorites 🗸 | General 🗸 |  |
|   | Provider Sea | rch     |        |                |      |            |              |             |           |  |
|   | EOB History  |         |        |                |      |            |              |             |           |  |
| - |              |         |        |                |      |            |              |             |           |  |

## Step 4: Select the correct Company ID.

| Dashboard N                                                                   | Company ID                                         |                                                                                                    |
|-------------------------------------------------------------------------------|----------------------------------------------------|----------------------------------------------------------------------------------------------------|
| Providers 🗸 Members 🖌 Auth/Refer                                              | rals ♥ Claims ♥ References ♥ Favorites ♥ General ♥ | NEMSMSO should be used for<br>members of the following plans:<br>• San Francisco Health Plan                                   |
| <u>C</u> ompany ID:<br><u>V</u> endor:<br>Check #:<br><u>P</u> ald Date From: | SELECT COMPANY                                     | <ul> <li>Anthem Blue Cross</li> <li>Santa Clara Family Health<br/>Plan</li> <li>Alignment Health Plan</li> <li>PACE</li> </ul> |
| Sort By:                                                                      | VENDOR ID  v ownload Selected 835 Search Clear     | GBHP should be used for<br>members of Health Net & Golden<br>Bay Health Plan.                                                  |

**Step 5:** Click on the **magnifying glass** next to **Vendor**.

| Providers 🗸 Members 🗸 Auth | n/Referrals $\checkmark$ Claims $\checkmark$ References $\checkmark$ Favorites $\checkmark$ General $\checkmark$ |
|----------------------------|----------------------------------------------------------------------------------------------------|
| y                          |                                                                                                    |
|                            |                                                                                                    |
| <u>C</u> ompany ID:        | NEMSMSO - NORTH EAST MEDI                                                                                        |
| <u>V</u> endor:            | Q                                                                                                    |
| Check #:                   |                                                                                                    |
| <u>P</u> aid Date From:    | 4/9/2024 V Io: 10/9/2024 V                                                                                       |
| So <u>r</u> t By:          | VENDOR ID 🗸                                                                                                    |
| Download Selected EOB      | Download Selected 835 Search Clear                                                                               |

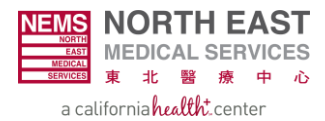

### **Step 6:** On the **Vendor** window, input the **Vendor ID** and select **Search**.

| Vendor Search   | Vendo                 | Vendor ID          |                                   |                                                                                                    |  |  |
|-----------------|-----------------------|--------------------|-----------------------------------|----------------------------------------------------------------------------------------------------|--|--|
| Search Clear    | No of Records:        |                    | The Ve                            | The Vendor ID is the Federal<br>Tax Identification number or<br>Federal Employer<br>Identification number (FEIN)<br>that your organization used to |  |  |
| Vendor Name:    | Federal Tax ID:       |                    | Tax Ide                           |                                                                                                    |  |  |
| Vendor ID:      | Zip:                  |                    | that yo                           |                                                                                                    |  |  |
| Vendor SSN:     | Vendor Extern         | registe<br>portal. | register for the provider portal. |                                                                                                    |  |  |
| Vendor NPI:     |                       |                    |                                   |                                                                                                    |  |  |
| Vendor ID Group | Vendor SSN Vendor NPI | Federal Tax ID     | Zip                               | External ID                                                                                                    |  |  |

### **Step 7:** Double-click the option that matches your **Vendor ID, Group Name and NPI #.**

| Vendor Search   |            |                 |                |            | ×              |
|-----------------|------------|-----------------|----------------|------------|----------------|
| Search Clear    | No of Reco | ords: 1         |                | <u>O</u> k | <u>C</u> ancel |
| Vendor Name:    |            | Federal Tax ID: |                |            |                |
| Vendor ID:      |            | Zip:            |                |            |                |
| Vendor SSN:     |            |                 |                |            |                |
| Vendor NPI:     |            |                 |                |            |                |
| Vendor ID Group | Vendor SSN | Vendor NPI      | Federal Tax ID | Zip        | External ID    |
|                 |            |                 |                |            |                |

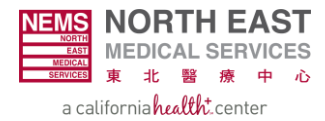

**Step 8:** Input the **Check Number.** Change the **Paid Date** to the check's date. Click on **Search** when completed.

| <u>⊂</u> ompany ID:<br><u>V</u> endor: | NEMSMSO - NORTH EAST MEDI-           | Check # and Check Date<br>is located on the physical<br>check.             |
|----------------------------------------|--------------------------------------|----------------------------------------------------------------------------|
| Check #:<br>Paid Date From:            | XXXXX<br>10/9/2024 V Io: 10/9/2024 V | Input the same date in<br>both boxes to locate the<br>specific FOB for the |
| So <u>r</u> t By:                      | VENDOR ID                            | check.                                                                     |
| Download Selected EOB                  | Download Selected 835 Search Clear   |                                                                            |

**Step 9:** Click on the **Print Image** icon to view the EOB.

| EOB Histo | ory |     |            |          |                     |               |                 |                 |               |                  |              |             |             | ? |
|-----------|-----|-----|------------|----------|---------------------|---------------|-----------------|-----------------|---------------|------------------|--------------|-------------|-------------|---|
|           |     |     |            |          | <u>C</u> ompany ID: |               | NE              | MSMSO - NORTH I | EAST MEDI     | •                |              |             |             |   |
|           |     |     |            |          | <u>V</u> endor:     |               |                 |                 |               | <b>Q</b>         |              |             |             |   |
|           |     |     |            |          | Check #:            |               |                 |                 |               |                  |              |             |             |   |
|           |     |     |            |          | Pald Date From:     |               | 1/29            | 9/2024 ¥ Io:    | 1/29/2024     | ~                |              |             |             |   |
|           |     |     |            |          | So <u>r</u> t By:   |               | VE              | NDOR ID         |               | •                |              |             |             |   |
|           |     |     |            |          | Download Selecte    | d EOB         | Downloa         | ad Selected 835 | Searct        | Clear            |              |             |             |   |
| SELECT    | EOB | 835 | Company ID | Payee ID | Payee Name          | Payee<br>Type | Check<br>Prefix | Check Number    | Check<br>Date | Check Clear Date | Check Amount | EFT Trace # | Reference # |   |
|           | 8   | ð   |            |          |                     |               |                 | ;;              |               |                  |              |             |             |   |